## Mode opératoire pour charger un circuit depuis le site du CCV sur GPS Garmin

Connecter votre appareil Garmin sur votre PC via cordon USB

Depuis l'Explorateur de fichiers Windows, vous devez apercevoir les dossiers de votre Garmin comme ci-dessous :

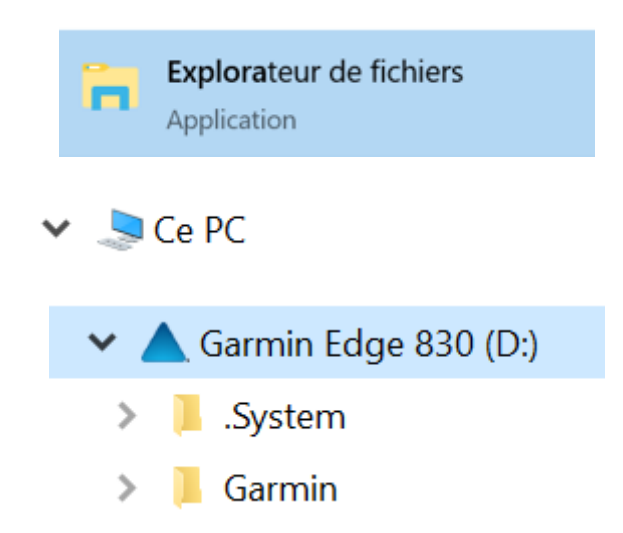

Aller sur le site du CCV : (Exemple fait pour charger le parcours long Vent du Nord – Samedi 6 Mars) Rubrique Calendrier CCV  $\rightarrow$  Mars 2021

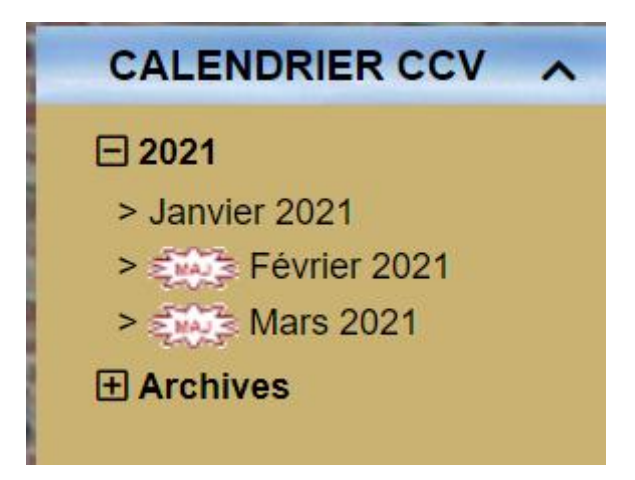

Cliquer sur Mars 2021

| DATE   |   | Chall-<br>enge | DESCRIPTION                                                                                                    | I DE L'ACTIVITÉ                                                                                                    | LIEU DE DÉPART                                                                                                    |
|--------|---|----------------|----------------------------------------------------------------------------------------------------|----------------------------------------------------------------------------------------------------|----------------------------------------------------------------------------------------------------|
| Samedi | 6 |                | Circuit Vent de Nord-Ouest<br><u>Voir les circuits:</u> CCVn° 27<br><u>Traces GPS</u><br>CCV27-77.gpx - CCV27-<br>77.crs<br>CCV27-72.gpx - CCV27-<br>72.crs | Circuit Vent d'Autan<br><u>Voir les circuits:</u> CCVn° 26<br><u>Traces GPS</u><br>CCV26-76.gpx - CCV26-76.crs<br>CCV26-66.gpx - CCV26-66.crs | Place de la Mairie de<br>Castelmaurou à 14H00<br>(Les départs du dimanche<br>matin (à 8H00) sont prévus<br>avec les mêmes circuits que<br>le samedi) |

Sélectionner via clique droit le parcours de votre choix (format gpx ou crs – **gpx** de préférence pour Garmin)

| DATE   |   | Chall-<br>enge | DESC                                                                                                    | RIPTION                                             | DE L'ACTIVITÉ                                                                                                    | LIEU DE DÉP                                             | ART                                                  |
|--------|---|----------------|----------------------------------------------------------------------------------------------------|-----------------------------------------------------|----------------------------------------------------------------------------------------------------|---------------------------------------------------------|------------------------------------------------------|
| Samedi | 6 |                | Circuit Vent de Nor<br>Voir les circuits: CC<br><u>Traces GP</u><br>CCV27-77.grv<br>77 O<br>CCV27-72.g<br>72 O | rd-Ouest<br>CVn° 27<br>S<br>CCV27-<br>uvrir le lien | Circuit Vent d'Autan<br><u>Voir les circuits:</u> CCVn° 26<br>Traces GPS<br>dans un nouvel onglet<br>dans une nouvelle fenêtre | Place de la Mai<br>Castelmaurou à<br>(Les départs du di | rie de<br>14H00<br>imanche<br>nt prévus<br>cuits que |
|        |   |                | Ouvrir le lien dans une fenêtre en navigation privée                                                           |                                                     |                                                                                                    |                                                         |                                                      |

Choisir « Enregister le lien sous .... »

Dans votre périphérique Garmin, se positionner dans le dossier \Garmin\NewFiles

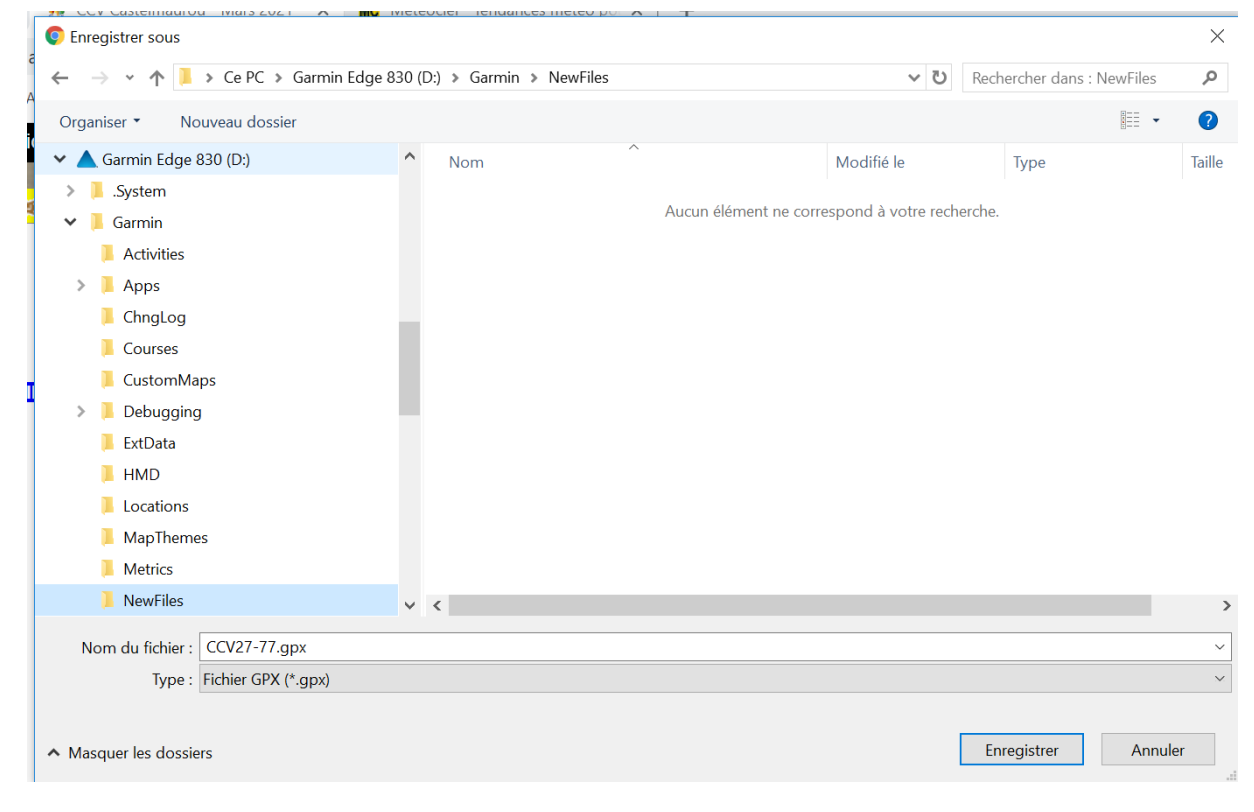

## Cliquer sur Enregistrer

Vérifier via l'Explorateur de fichier Windows que le fichier est bien présent dans le dossier Newfiles

|               | 11                          | - 3                 |   |              |                  |             |        |
|---------------|-----------------------------|---------------------|---|--------------|------------------|-------------|--------|
| ← → ∽ ∱ 🖡 > 0 | e PC 👂 Garmin Edge 830 (D:) | > Garmin > NewFiles |   |              |                  |             |        |
| MapThemes     |                             | ·                   | ^ | Nom          | Modifié le       | Туре        | Taille |
| Metrics       |                             |                     |   | CCV27-77.gpx | 28/02/2021 09:16 | Fichier GPX | 136 Ko |
| NewFiles      |                             |                     |   |              | ,,               |             |        |

Débrancher le Garmin du PC et l'allumer.

Le fichier présent dans le dossier **NewFiles** est alors converti automatiquement au format « .fit » et déplacé dans le dossier Garmin/**Courses** 

| 🛕 Garmin Edge 830 (D:) | ^ | Nom                   | Modifié le       | Туре        | Taille |       |
|------------------------|---|-----------------------|------------------|-------------|--------|-------|
| 🣜 .System              |   | CCV27-77_course.fit   | 28/02/2021 09:22 | Fichier FIT |        | 88 Ko |
| 📙 Garmin               |   | Loubens-74_course.fit | 25/02/2021 13:35 | Fichier FIT |        | 27 Ko |
| Activities             |   |                       |                  |             |        |       |
| 📒 Apps                 |   |                       |                  |             |        |       |
| 📜 ChngLog              |   |                       |                  |             |        |       |
| Courses                |   |                       |                  |             |        |       |

Le parcours CC27-77 est alors disponible dans votre Garmin et prêt à être activé.

Rubrique Navigation  $\rightarrow$  Parcours  $\rightarrow$  Parcours Enregistrés (sur Garmin Edge 830)

| Créer nou             | iveau   |
|-----------------------|---------|
| CCV27-77<br>77.4 km   | 4:00:28 |
| Loubens-74<br>73.9 km | 3:49:35 |
|                       |         |
| ,                     |         |
| S.                    |         |

NB : Penser à supprimer de temps en temps les « .fit » dans le dossier Garmin\Courses sinon liste trop longue au moment d'activer le parcours au départ.